การสมัครสมาชิกของ ThaiJO เพื่อส่งบทความตีพิมพ์ ในวารสารพยาบาลศาสตร์มหาวิทยาลัยคริสเตียน

1. เข้าสู่เว็บไซต์ ThaiJO ที่ URL : https://www.tci-thaijo.org/

| $\leftarrow \   \rightarrow$ | C 🔒 tci-thaij        | o.org             |               |       |              | Q    |                | ≡J  |   | •  | • |
|------------------------------|----------------------|-------------------|---------------|-------|--------------|------|----------------|-----|---|----|---|
|                              | เกี่ยวกับ            | ติดต่อ            | ดาวน์โหลด     | тсі   | อบรม         |      |                |     |   | тн |   |
|                              |                      |                   | TH            | AIJC  | )            |      |                |     |   |    |   |
|                              | พิมพ์แล้วค้นหา / Тур | pe Text and Searc | ch            |       |              | Q    | วารสาร         |     | - |    |   |
|                              | กรอง:                | 🔽 ชื่อ            |               | 🗹 ພາຣ |              | 🗹 รา | ยละเอียด       |     |   |    |   |
|                              |                      | 20                | 21070<br>Laju | UNAD  | 221626<br>JU |      | 479<br>ຜູ້ແຕ່ນ | 826 |   |    |   |

2. พิมพ์ค้นหาวารสาร โดยพิมพ์คำว่า "วารสารพยาบาลศาสตร์ มหาวิทยาลัยคริสเตียน"

หรือ "พยาบาลศาสตร์ มหาวิทยาลัยคริสเตียน" และเลือก "วารสาร/Journal"

| $\leftarrow \rightarrow$ | C 🔒 tci-tł    | naijo.org          |                      |               |               |                  |               |
|--------------------------|---------------|--------------------|----------------------|---------------|---------------|------------------|---------------|
|                          | เกี่ยวกับ     | ติดต่อ             | ดาวน์โหลด            | тсі           | อบรม          |                  | ТН            |
|                          |               |                    | TIH                  | OLIA          |               |                  |               |
| $\langle$                | วารสารพยาบาลศ | าสตร์ มหาวิทยาลัยศ | าริสเตียน            | $\rightarrow$ |               | วารสาร           | $\overline{}$ |
|                          | กรอง          | ):                 | ชื่อ                 | 🗹 พาธ         |               | รายละเอียด       |               |
|                          | Disa          | <b>1120</b>        | <b>21070</b><br>ເດ່ມ | UNACT         | <b>221626</b> | 47982<br>ຜູ້ແຕ່ນ | 26            |

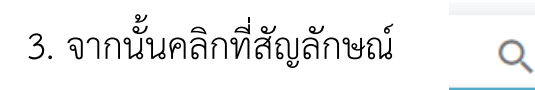

 คลิกที่ลิงค์ชื่อวารสาร หรือปกวารสารที่ต้องการสมัครสมาชิก หรือ กดที่ "OPEN" หรือ "CUT\_NURESJOURNAL"

| $\leftarrow \rightarrow$ | C 🔒 tci-tha | aijo.org |                                                                                  |               |                    | Q | È | ☆ | ≡ſ | •  | •<br>•<br>• |
|--------------------------|-------------|----------|----------------------------------------------------------------------------------|---------------|--------------------|---|---|---|----|----|-------------|
|                          | เกี่ยวกับ   | ติดต่อ   | ดาวน์โหลด                                                                        | TCI           | อบรม               |   |   |   |    | тн | J           |
|                          |             |          | <mark>วารสารพยาบาลศาสต</mark> ะ<br>ISSN: , 2408-0934 (Print)<br>CUT_NURSEJOURNAL | ร์ มหาวิทยาส่ | <b>โยคริสเตียน</b> |   |   |   |    |    |             |

5. จากนั้นจะเข้าสู่เว็บไซต์ของวารสาร คลิก "Register" มุมขวาด้านบนของเว็บไซต์

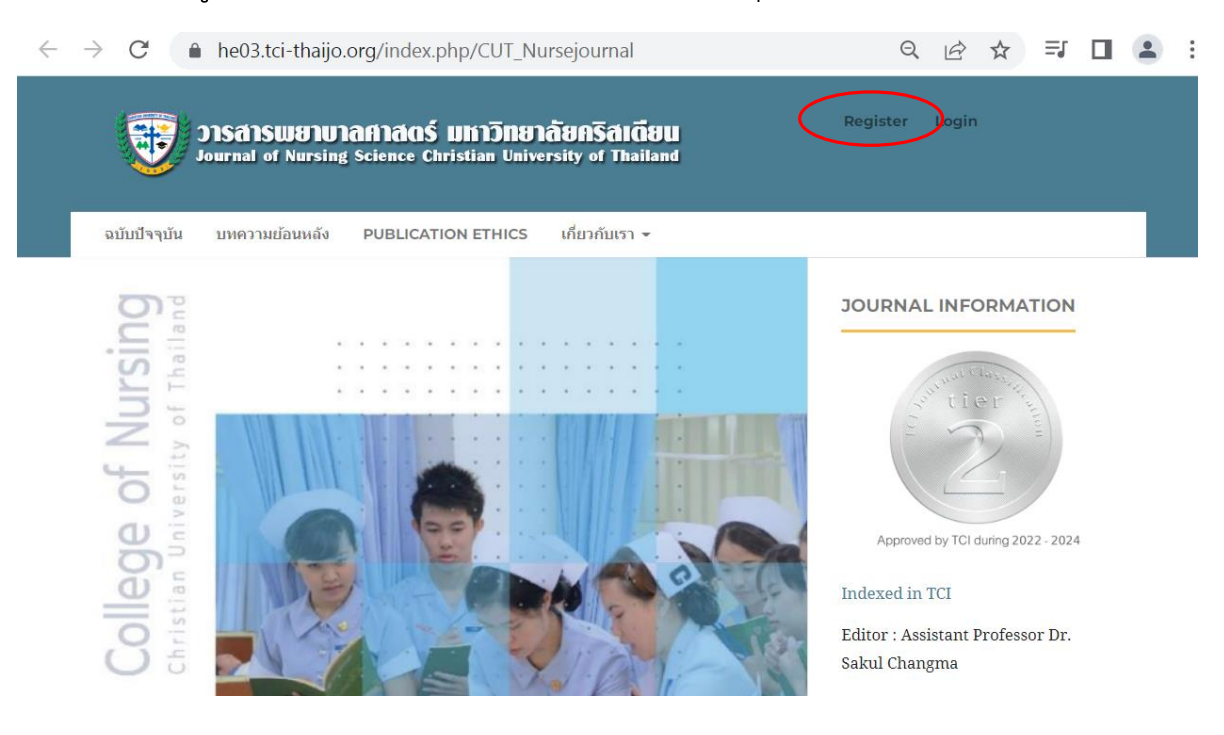

| ขั้นตอนที่ 2 : เข้าสู่ | หน้าสมัครสมาชิกกลางของระบบ ThaiJO |                  |
|------------------------|-----------------------------------|------------------|
|                        | THAIJO                            |                  |
|                        | Sign in to your accou             | nt               |
|                        | Password                          |                  |
|                        | Remember me                       | Forgot Password? |

Sign In

New user?

Register

คลิกลิงก์ Register

3

# 6. กรอกรายละเอียด ตามรูปด้านล่าง

| ขันตอนที่ 3 : กรอกข้อมูลส่วนตัว | THAI                                                                                          | JO                                            |
|---------------------------------|-----------------------------------------------------------------------------------------------|-----------------------------------------------|
|                                 |                                                                                               |                                               |
|                                 | registerWith                                                                                  | TitleHtml                                     |
| First n                         | ame (EN)                                                                                      | ชื่อ (ภาษาอังกฤษ)                             |
| Sut                             | pitcha                                                                                        | <mark>หมายเหตุ</mark> * ไม่ต้องกรอกยศ/ตำแหน่ง |
| Last n                          | ame (EN)                                                                                      |                                               |
| Ton                             | gdachai                                                                                       | นามสกุล (ภาษาอังกฤษ)                          |
| Email                           | L                                                                                             | J                                             |
| auth                            | nor.thaijo@gmail.com                                                                          | Email                                         |
| Affilia                         | tion (EN)                                                                                     |                                               |
| King                            | g Mongkut's University of Techn                                                               | สถาบันหรือหน่วยงานที่สังกัด<br>(ภาษาอังกฤษ)   |
| Passw                           | vord                                                                                          | d                                             |
|                                 | ••                                                                                            | รหัสผ่าน 6 ตัวอักษรขึ้นไป                     |
| Confir                          | m password                                                                                    |                                               |
|                                 | ••                                                                                            | ยืนยันรหัสผ่าน 6 ตัวอักษรขึ้นไป               |
| Count                           | -<br>TV                                                                                       |                                               |
| Tha                             | iland                                                                                         | ประเทศ 🗸 🗸                                    |
| « Back                          | I'm not a robot<br>คลิกเสือก ☑ I'm<br>Privacy - Terms<br>to Login<br>gister คลิกปุ่ม Register | not a robot หรือ ฉันไม่ใช่โปรแกรมอัตโน        |

7. คลิกเลือก 🗹 I'm not a robot หรือ ฉันไม่ใช่โปรแกรมอัตโนมัติ

## 8. คลิกที่ปุ่ม Register

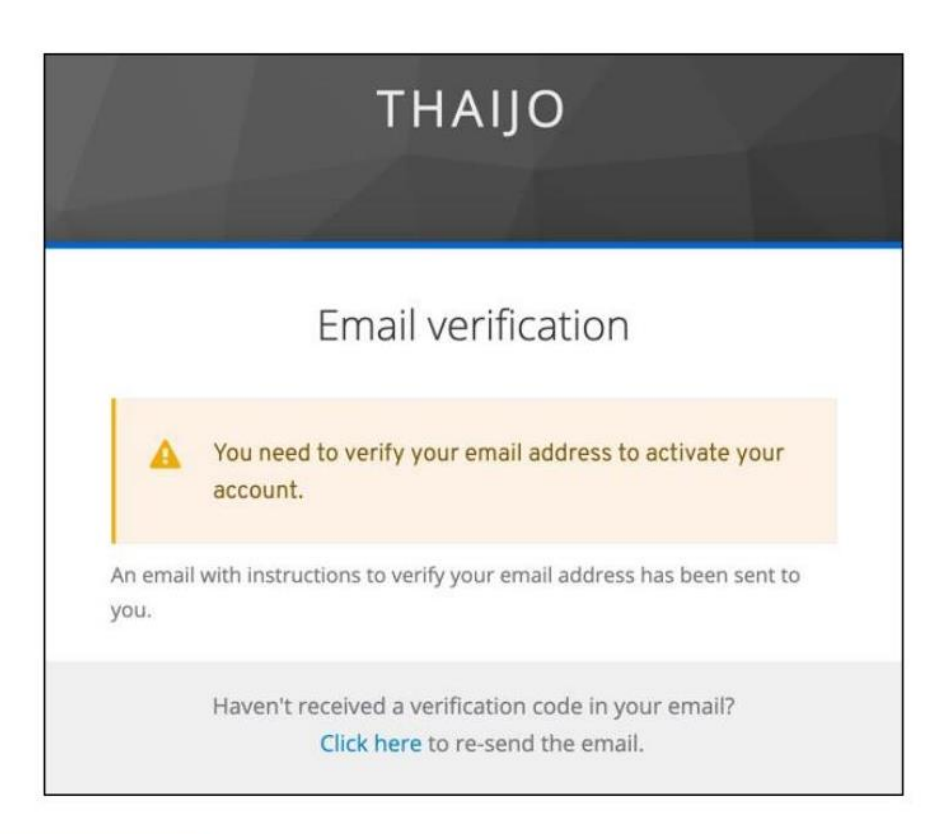

### ขั้นตอนที่ 4 : เข้าสู่ Email

#### หมายเหตุ\*

- ถ้าไม่เจอ Email ในกล่องจดหมาย ให้ตรวจสอบ ดังนี้
  - 1. ตรวจสอบที่ จดหมายขยะ (Spam Mails)
  - 2. ตรวจสอบที่ ถังขยะ (Junk Mails)
  - 3. ค้นหาอีเมลเรื่อง "Verify email"
  - 4. ค้นหาอีเมลที่ได้รับจาก "admin@tci-thaijo.org"
- ถ้าตรวจสอบแล้วไม่พบ Email ให้ติดต่อแฟนเพจ Thaijo2.0 : <u>https://www.facebook.com/ThaiJo2.0</u>

|        | Verify email D กล่องจดหมาย > จะได้รับ Email เรื่อง "Verify email"                                |                               | -     |   |
|--------|--------------------------------------------------------------------------------------------------|-------------------------------|-------|---|
| OLIAHT | Thaijo Admin <admin@tci-thaijo.org><br/>ถึง ฉัน 👻</admin@tci-thaijo.org>                         | 10:11 (0 นาทีที่ผ่านมา) รู    | *     | : |
|        | Someone has created a Thaijo account with this email address. If this was you, click the link be | elow to verify your email add | dress |   |
|        | This link will expire within 10 minutes.                                                         |                               |       |   |
|        | If you didn't create this account, just ignore this message.                                     |                               |       |   |
|        | 🔦 ตอบ 🗭 ส่งต่อ                                                                                   |                               |       |   |

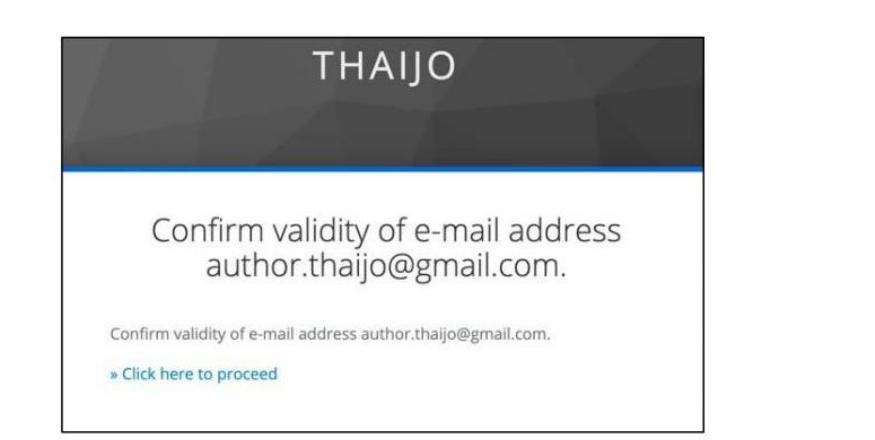

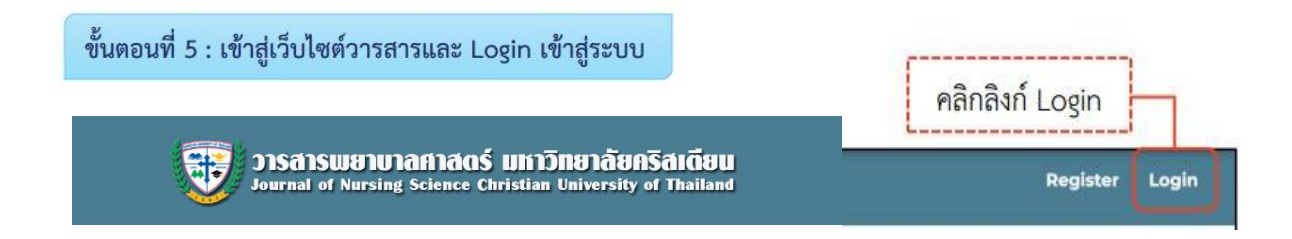

| THAIJO                        |           |             |          |
|-------------------------------|-----------|-------------|----------|
|                               |           |             |          |
| Sign in to your ac            | count     |             |          |
| ail                           |           |             |          |
| uthor.thaijo@gmail.com        | -         |             |          |
| ssword                        |           | กรอก Email  | & Passwo |
|                               |           | J           |          |
| Remember me                   | Forgot Pa | assword?    |          |
| Sign In                       |           | กดปุ่ม Sign | In       |
| Sign In<br>New user? Register | ,<br>,    | กดปุ่       | ม Sign   |

### <u>ผลลัพธ์เมื่อเข้าสู่ระบบเรียบร้อยแล้ว</u>

### ≽ หน้าเว็บไซต์วารสาร

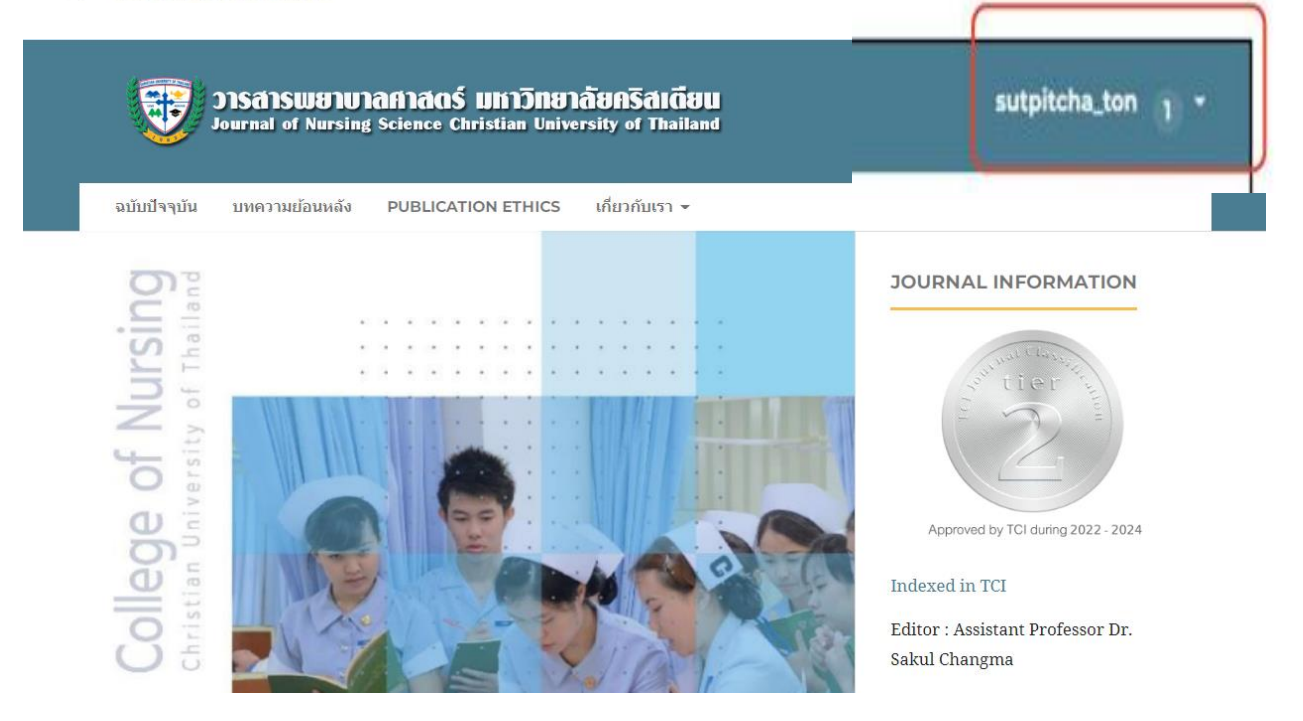

### ≽ หน้าแดชบอร์ด | Dashboard

| Journal of TCI      |                  |       |                  |                | ζ <b>ι</b> | 0 |
|---------------------|------------------|-------|------------------|----------------|------------|---|
| Submissions         |                  |       |                  |                |            |   |
| My Queue Archives 1 |                  |       |                  | 0 Help         |            |   |
| My Assigned         | Q Searc          | h     | <b>T</b> Filters | New Submission |            |   |
|                     | No submissions f | ound. |                  |                |            |   |
|                     |                  |       |                  |                |            |   |

## ลืมรหัสผ่าน | Forgot your password

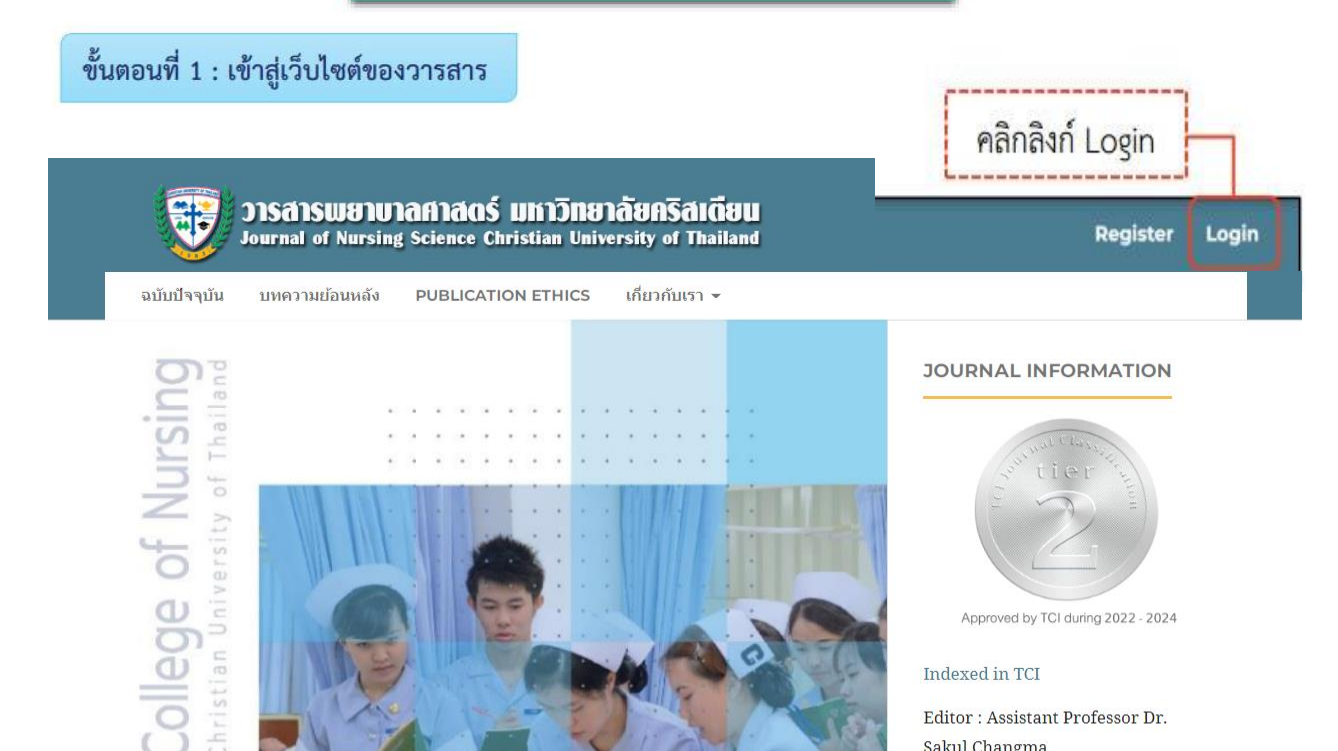

Approved by TCI during 2022 - 2024

Editor : Assistant Professor Dr.

Indexed in TCI

Sakul Changma

ขั้นตอนที่ 2 : เข้าสู่หน้าสมัครสมาชิกกลางของระบบ ThaiJO

Christian

|             | THAIJO                     |
|-------------|----------------------------|
| Sign i      | n to your account          |
| Password    | คลิกลิงก์ Forgot Password? |
| Remember me | Forgot Password?           |
|             | Sign In                    |
|             | New user? Register         |

| THAIJO                           |            |
|----------------------------------|------------|
| Forgot Your Passw                | vord?      |
| Email<br>author.thaijo@gmail.com | กรอก Email |
| « Back to Login                  | )          |
|                                  |            |

|                 | THAIJO                                                         |
|-----------------|----------------------------------------------------------------|
|                 | Sign in to your account                                        |
| 0               | You should receive an email shortly with further instructions. |
| Email<br>author | .thaijo@gmail.com                                              |
| Password        | 1                                                              |
| C Reme          | mber me Forgot Password Sign In                                |
|                 | New user? Register                                             |

### ขั้นตอนที่ 3 : เข้าสู่ Email

#### หมายเหตุ\*

- ถ้าไม่เจอ Email ในกล่องจดหมาย ให้ตรวจสอบ ดังนี้
  - 1. ตรวจสอบที่ จดหมายขยะ (Spam Mails)
  - 2. ตรวจสอบที่ ถังขยะ (Junk Mails)
  - 3. ค้นหาอีเมลเรื่อง "Reset password"
  - 4. ค้นหาอีเมลที่ได้รับจาก "admin@tci-thaijo.org"
- ถ้าตรวจสอบแล้วไม่พบ Email ให้ติดต่อแฟนเพจ Thaijo2.0 : <u>https://www.facebook.com/ThaiJo2.0</u>

|        | Reset passwo                                               | ord 😕 กล่องจดหมาย ×                                             |                                   | ē         | Ø |  |  |
|--------|------------------------------------------------------------|-----------------------------------------------------------------|-----------------------------------|-----------|---|--|--|
| OLIAHT | Thaijo Admin<br>ถึง ฉัน 👻                                  | จะได้รับ Email เรื่อง "Reset password"                          | 17:29 (0 นาทีที่ผ่านมา) 🍸         | *         | : |  |  |
|        | ี่วั <sub>д</sub> อังกฤษ -> ไทย - แปลข้อความ ปิดสำหรับ: อั |                                                                 |                                   |           |   |  |  |
|        | Someone just requeste                                      | ed to change your Thaijo account's credentials. If this was you | u, click on the link below to re- | set them. |   |  |  |
|        | Link to reset credential                                   | 🖻 คลิกลิงก์                                                     |                                   |           |   |  |  |
|        | This link will expire with                                 | hin 5 minutes.                                                  |                                   |           |   |  |  |
|        | If you don't want to res                                   | et your credentials, just ignore this message and nothing will  | be changed.                       |           |   |  |  |
|        |                                                            |                                                                 |                                   |           |   |  |  |
|        | 🔦 ตอบ                                                      | 📫 ส่งต่อ                                                        |                                   |           |   |  |  |

ขั้นตอนที่ 4 : กรอกรหัสผ่านใหม่

| THAIJO                            |                              |
|-----------------------------------|------------------------------|
| Update password                   |                              |
| You need to change your password. |                              |
| •••••                             |                              |
| Confirm password                  | กรอก Password<br>6 ตัวขึ้นไป |
| (                                 |                              |

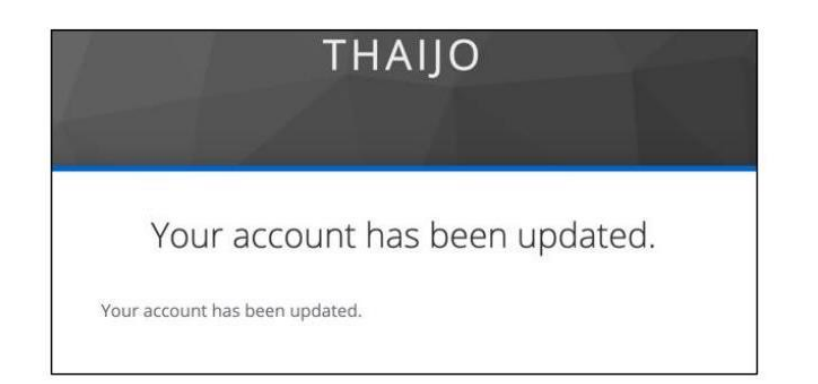

ขั้นตอนที่ 5 : เข้าสู่เว็บไซต์วารสารและ Login เข้าสู่ระบบ

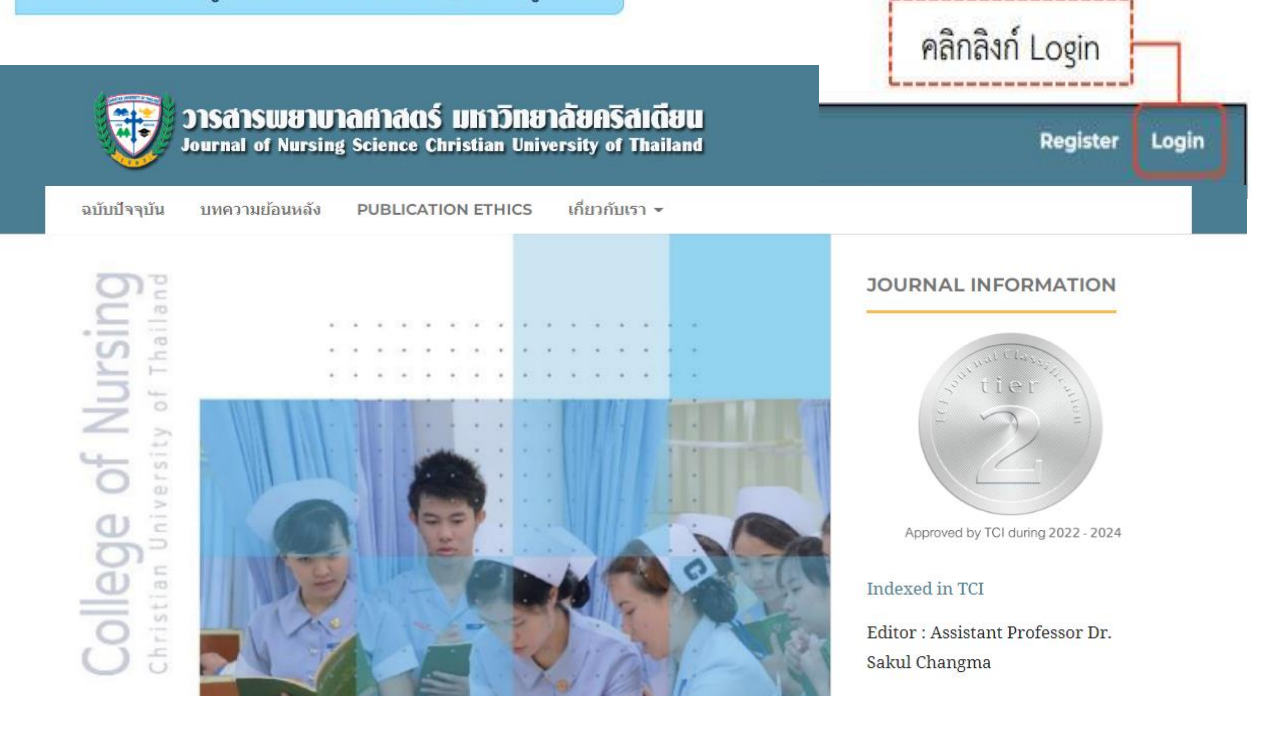

| THAIJO                           |                      |
|----------------------------------|----------------------|
| Sign in to your account          |                      |
| Email<br>author.thaijo@gmail.com |                      |
| Password                         | กรอก Email & Passwor |
| Remember me     Forgot           | t Password?          |
| Sign In                          | า<br>กดปุ่ม Sign In  |
| New user? Register               |                      |

### <u>ผลลัพธ์เมื่อเข้าสู่ระบบเรียบร้อยแล้ว</u>

≽ หน้าเว็บไซต์วารสาร

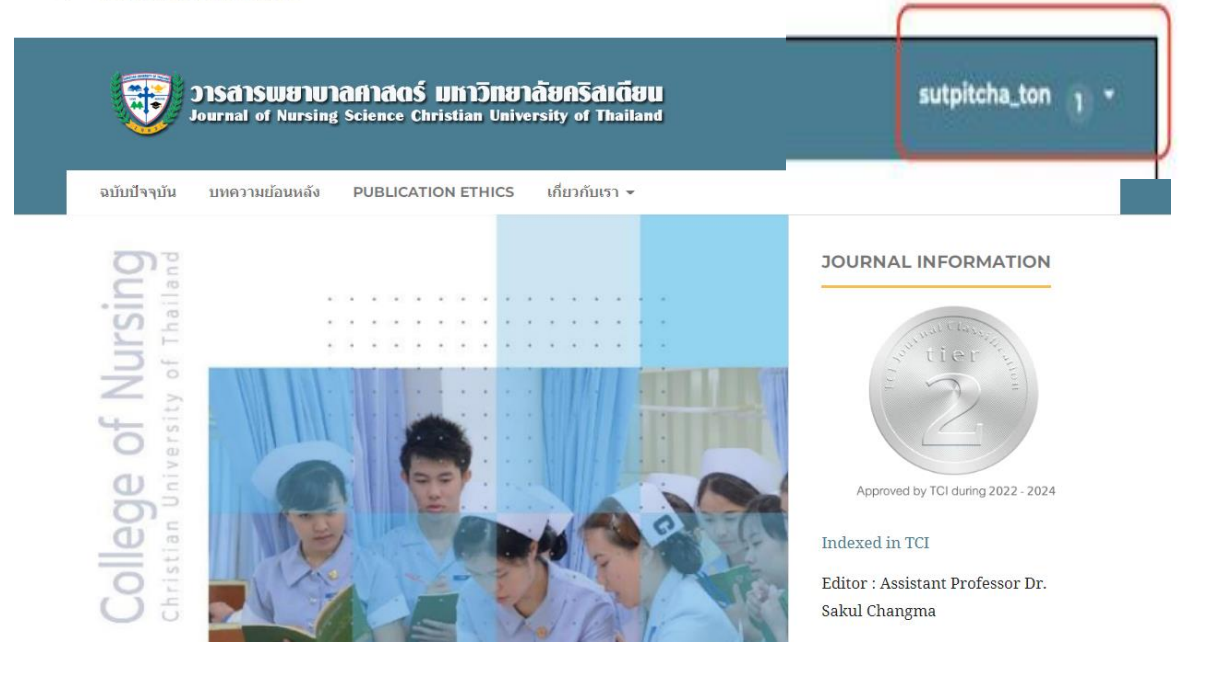

#### ≽ หน้าแดชบอร์ด | Dashboard

| Journal of TCI         |                 |         |                |                  |                | <b>4</b> | 9 |
|------------------------|-----------------|---------|----------------|------------------|----------------|----------|---|
| Submission<br>My Queue | S<br>Archives 1 |         |                |                  | <b>0</b> Help  |          |   |
| My As:                 | signed          | Q       | Search         | <b>T</b> Filters | New Submission |          |   |
|                        |                 | No subm | issions found. |                  |                |          |   |

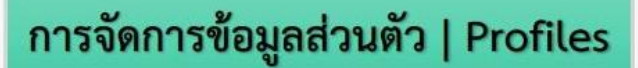

มี 2 แบบ ดังนี้

แบบที่ 1 : การจัดการข้อมูลส่วนตัวที่มีผลกับทุกวารสารที่เป็นสมาชิก

ขั้นตอนที่ 1 : เข้าสู่เว็บไซต์กลางของระบบ ThaiJO และ Login

| เข้าสู่เว็บไซต่ | : 1 | https:/ | /sso.tci-thaijo.org/ |
|-----------------|-----|---------|----------------------|
|-----------------|-----|---------|----------------------|

| THAIJ                   | 0       |             |           |        |
|-------------------------|---------|-------------|-----------|--------|
|                         |         |             |           |        |
| Sign in to your         | raccour | it          |           |        |
| Email                   |         |             |           |        |
| author.thaijo@gmail.com |         |             |           |        |
| Password                |         | กรอ         | ก Email & | Passwo |
|                         |         |             |           |        |
| C Remember me           |         | Forgot Pass | word?     |        |
| Sign In                 |         |             | กดปุ่ม S  | ign In |
| New user?               | agister |             |           |        |

| ั้นตอนที่ 2 : แก้ไขข้อมูลส่               | วนตัว                          |                                               |                                                    |                       | 2.3 กดลิงก์ Sign Out<br>เพื่อออกจากระบบ |  |
|-------------------------------------------|--------------------------------|-----------------------------------------------|----------------------------------------------------|-----------------------|-----------------------------------------|--|
| OLIAHI                                    |                                |                                               |                                                    |                       | Sign Out                                |  |
| Account >                                 | Edit Acco                      | unt                                           |                                                    |                       | * Required fields                       |  |
| Password<br>Authenticator (not necessary) | Country                        | Thailand                                      |                                                    |                       | ~                                       |  |
| Sessions                                  | Email *                        | author.thaijo@gmail                           | .com                                               |                       |                                         |  |
|                                           | First name *<br>(EN)           | Sutpitcha                                     |                                                    | Last name *<br>(EN)   | Tongdachai                              |  |
|                                           | First name<br>(TH)             | สุดพิชญ์ชา                                    |                                                    | Last name<br>(TH)     | ธงดาชัย                                 |  |
|                                           | affiliation *<br>(EN)          | School of Energy and                          | l Materials, King                                  | Mongkut's University  | of Technology Thonburi                  |  |
|                                           | affiliation<br>(TH)            | คณะพลังงานสิ่งแวดล้อม                         | มและวัสดุ มหาวิทย                                  | าลัยเทคโนโลยีพระจอมเก | ล้าธนบุรี                               |  |
|                                           | Preferred Public               | c Name (EN) e.g. "Dr.Jo                       | Ross, Ph.D."                                       |                       |                                         |  |
|                                           | Prefer                         | red Public Name (TH) e.                       | g. นพ. โจ รอส                                      |                       |                                         |  |
|                                           |                                | Biography (EN)                                |                                                    | 2.1 แก้ไข             | ข้อมูลส่วนตัว                           |  |
|                                           |                                | Biography (TH)                                | <b>หมายเหตุ*</b> ดอกจันทร์สีแดง * คือ จำเป็นต้องกร |                       |                                         |  |
|                                           |                                | Signature (EN)                                | คำ                                                 | ง ๆ ตามหน้า 193-196   |                                         |  |
|                                           | Mailing<br>Address             |                                               | L                                                  |                       |                                         |  |
|                                           | (EN/TH/)                       |                                               |                                                    |                       |                                         |  |
|                                           | number                         |                                               |                                                    |                       |                                         |  |
|                                           | Reviewing Interes<br>Nano Cher | its e.g. Algebra,<br>mistry, គណិត។<br>(EN,TH) |                                                    |                       |                                         |  |
|                                           | Orcid ID (https://<br>XX       | orcid.org/0000-<br>XX-XXXX-XXXX)              |                                                    |                       | 2.2 กดปุ่ม Save                         |  |
|                                           |                                |                                               |                                                    |                       | Cancel Save                             |  |

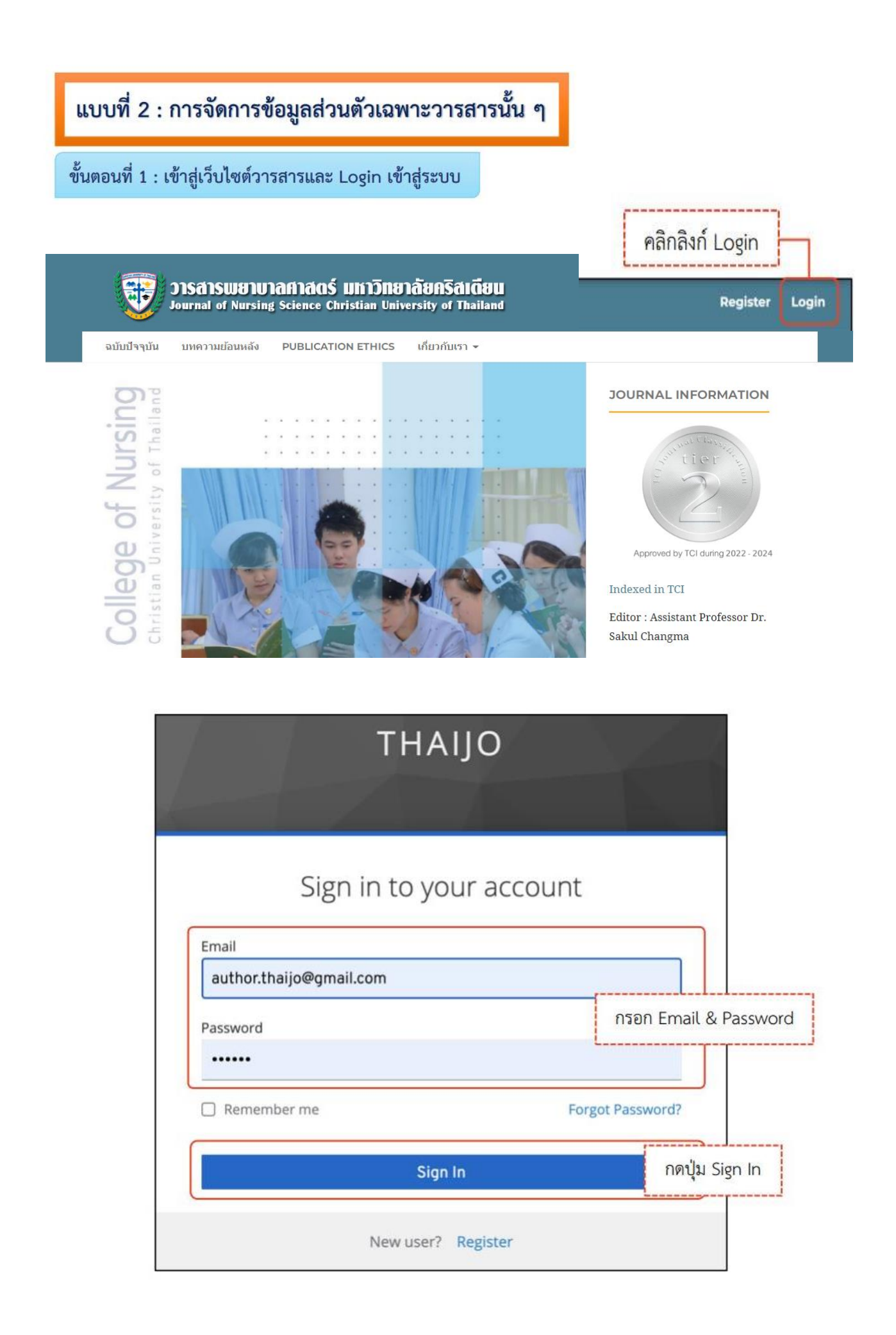

# ขั้นตอนที่ 2 : เข้าสู่ข้อมูลส่วนตัว | View Profile

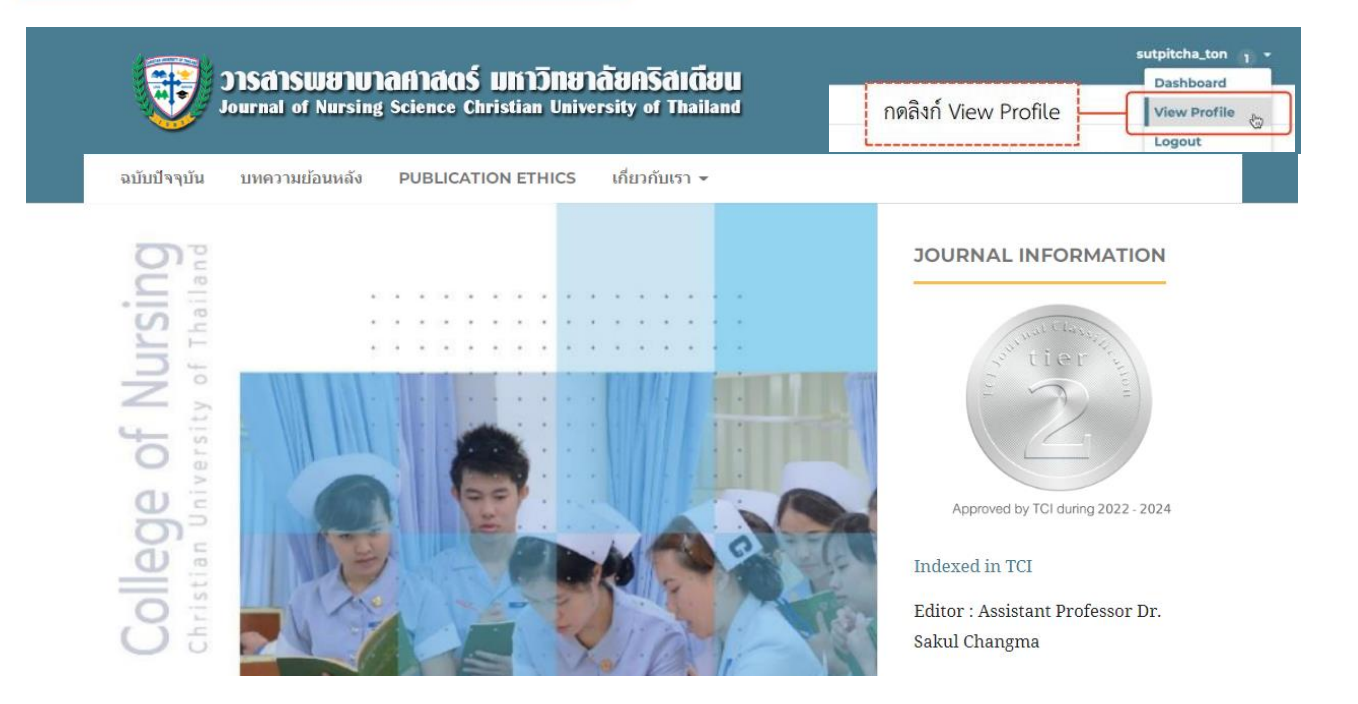